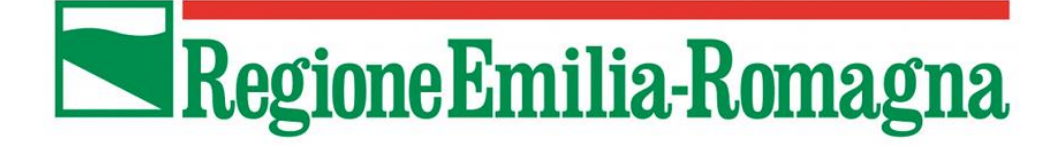

# PRESENTAZIONE DOMANDA DI PAGAMENTO E GESTIONE DELLE COMUNICAZIONI TRA BENEFICIARI E PA

Ordinanza n. 109/2013 come modificata dall'ordinanza n. 128/2013 - Allegato 3 Bando per interventi a favore della ricerca industriale delle imprese operanti nelle filiere maggiormente coinvolte dagli eventi sismici del maggio 2012 (art.12 del DL 74/2012 come convertito dalla Legge 122/2012)

Tipologia 3

Acquisizione di servizi di ricerca e sperimentazione

MANUALE DI UTILIZZO SISTEMA SFINGE

Versione 2.0 del 13/02/2015

#### INDICE

| 1. | CON  | NTENUTO DEL MANUALE                       |
|----|------|-------------------------------------------|
| 2. | IST  | RUZIONI UTILIZZO DELLA PROCEDURA          |
| 3. | ACC  | CESSO AL SISTEMA                          |
| 4. | CRE  | EAZIONE E COMPILAZIONE DELLA DOMANDA      |
| 4  | .1.  | Creazione della domanda                   |
| 4  | .2.  | Sezione rendiconto                        |
|    | 4.2. | .1. Sottosezione Fatture-Spese            |
|    | 4.2. | .2. Sottosezione Documenti Amministrativi |
| 4  | .3.  | Sezione Dati generali1                    |
| 4  | .4.  | Sezione Banca1                            |
| 5. | VAL  | IDAZIONE ED INVIO DELLA DOMANDA16         |
| 5  | 5.1. | Validazione della domanda1                |
| 5  | .2.  | Invio della domanda                       |
| 5  | .3.  | Errori caricamento della domanda19        |
| 6. | MOI  | DIFICA FORNITORI2                         |
| 7. | CON  | MUNICAZIONI22                             |
| 7  | .1.  | Richieste di variazioni per la PA2        |
| 7  | .2.  | Richieste di integrazione dalla PA2       |
| 7  | .3.  | Rinunce progettuali26                     |
| 8. | ASS  | SISTENZA29                                |

### **1. CONTENUTO DEL MANUALE**

Il presente manuale di utilizzo della procedura Sfinge contiene le istruzioni per:

- compilare e trasmettere on-line la richiesta di erogazione del contributo concesso per il progetto presentato ai sensi del "Bando per interventi a favore della ricerca industriale delle imprese operanti nelle filiere maggiormente coinvolte dagli eventi sismici del maggio 2012, Tipologia 3 – Acquisizione di servizi di ricerca e sperimentazione" (Allegato 3 -Ordinanza n. 109 del 25 settembre 2013 come modificata dall'Ordinanza n. 128 del 17 ottobre 2013);
- gestire le comunicazioni con la PA.

In particolare le istruzioni contenute nel manuale sono quelle relative alle modalità di:

- a) utilizzo della procedura;
- b) accesso alla sezione pagamenti;
- c) creazione e compilazione della domanda di pagamento;
- d) validazione e trasmissione della domanda della domanda di pagamento;
- e) richiesta modifica fornitori;
- f) gestione comunicazioni tra beneficiario e PA.

Il presente manuale è scaricabile dalla sezione "Documentazione" nella pagina di Login accedendo all'indirizzo:

https://sfingesisma.regione.emilia-romagna.it/sfinge\_si/aziende/WebLogin/

Il sistema visualizza la schermata "Documentazione e manuali" contenente l'elenco dei documenti relativi alle ordinanze attive. Selezionare il link "Vedi documentazione" in corrispondenza dell'ordinanza di interesse e quindi scegliere il documento che si desidera scaricare cliccando il link "Scarica".

|                               |                          | ELENCO DOCUMENTAZIONE E MANUALI                                                                                                    |  |  |
|-------------------------------|--------------------------|----------------------------------------------------------------------------------------------------|--|--|
| [9                            | ei in: Sezione presenta: | zione » Elenco documentazione e manuali]                                                                                                    |  |  |
| Utenti [0]                    |                          |                                                                                                    |  |  |
| IL                            | Pagina 1 di 1 R          | egistrazioni dalla 1 alla 4 di 4                                                                                                    |  |  |
|                               |                          | Elenco ordinanze                                                                                                    |  |  |
| Presentazione [2]             |                          | Ordinanza                                                                                                    |  |  |
| I                             | Vedi documentazione      | Ordinanza n. 57 del 12 ottobre 2012 e n. 74 del 14 novembre 2012                                                                                                    |  |  |
| Comunicazioni istruttoria [3] | Vedi documentazione      | Ordinanza n. 97 del 8-9-2013                                                                                                    |  |  |
| Pagamenti [4]                 | Vedi documentazione      | Ricerca - Tipologia 3 - Acquisizione di servizi di ricerca e sperimentazione                                                                                          |  |  |
| Comunicazioni pagamenti [5]   | Vedi documentazione      | Ordinanza n. 91 del 29 luglio 2013 (Modifiche all'Ord. n. 52 del 29 aprile 2013 e all'Ord n. 23 del 22 febbraio 2013 come modificata dall'Ord n. 26 del 6 marzo 2013) |  |  |

### 2. ISTRUZIONI UTILIZZO DELLA PROCEDURA

Per un corretto utilizzo della procedura si consiglia di tener conto delle seguenti note:

- Compilazione della domanda: la compilazione può essere effettuata in più momenti successivi, a totale discrezione dell'utente. Nel caso, per esempio, in cui un'informazione non sia momentaneamente disponibile oppure si debba interrompere la compilazione, è sufficiente salvare le informazioni inserite fino a quel momento (vedi punto seguente) e riprendere la compilazione successivamente (anche a distanza di giorni), purché entro i limiti di scadenza fissati dall'Ordinanza;
- Salvataggio dati: è importante salvare spesso le videate che si stanno completando utilizzando il pulsante "Salva" posto a fine videata, in quanto la procedura non effettua il salvataggio automatico. La durata della sessione di lavoro non supera i 120 minuti per motivi di sicurezza: allo scadere del 120° minuto, sarà necessario immettere nuovamente la password di accesso al sistema;

I dati sono stati correttamente salvati

Figura 2.1 - Messaggio di conferma

• **Aiuto.** Per aiutare l'utente in fase di compilazione in corrispondenza di alcuni campi sono presenti note esplicative sotto all'etichetta;

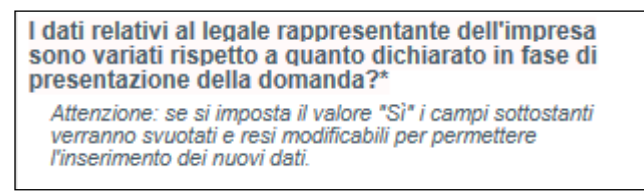

Figura 2.2 - Note aiuto compilazione campi

 Utilizzo delle liste a tendina. Il contenuto di alcune sezioni viene definito in base alle scelte effettuate dall'utente: per questa ragione, utilizzando i pulsanti "Seleziona" o "Carica", è possibile ricaricare la pagina aggiornandone i contenuti in base alle scelte fatte (esempio: nel campo Provincia, dopo aver selezionato quella di interesse, cliccando "Carica" nel successivo campo Comune viene visualizzata la lista di tutti i comuni appartenenti alla provincia scelta).

| L'impresa è iscritta all'INAIL?* | Selezionare un valore 🗸 | Seleziona |
|----------------------------------|-------------------------|-----------|
|                                  |                         |           |

| Provincia nascita leg. rap.*<br>Valore obbligatorio mancante | Carica comuni         |
|--------------------------------------------------------------|-----------------------|
| Comune nascita leg. rap.*<br>Valore obbligatorio mancante    | Selezionare un valore |

Figura 2.3 - Utilizzo liste a tendina

 Navigazione. La barra del menu principale è composta da un menu sezioni sempre presente nella schermata e permette una semplice navigazione tra le sezioni.
 Per ogni sezione collegata al progetto possono essere presenti delle sottosezioni da compilare, evidenziate dalla presenza della barra del menu sottosezioni.

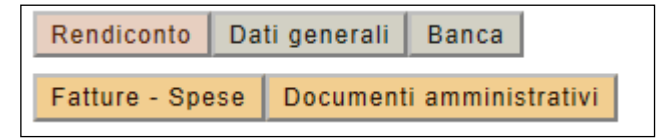

Figura 2.4 - Barra dei menu

• **Stato della sezione**. In presenza di errori o informazioni mancanti la procedura visualizza in corrispondenza del menu principale un messaggio di colore rosso che indica quale/i sezione/i sono incomplete.

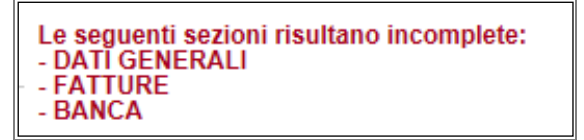

Figura 2.5 - Stato delle sezioni

Se lo stato della sezione è **Incompleto** entrare nella sezione selezionando il titolo e verificare:

 la presenza di errori nella compilazione delle sezioni. In corrispondenza dei campi non conformi si visualizza un messaggio di colore rosso che riporta la descrizione dell'errore riscontrato.

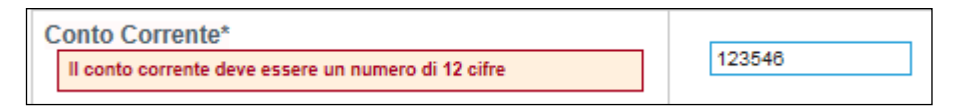

Figura 2.6 - Esempio segnalazione errore

 la presenza di campi obbligatori non compilati. In corrispondenza dei campi obbligatori, contrassegnati da asterisco (\*), non compilati si visualizza un messaggio di colore rosso "Valore obbligatorio mancante".

| Importo su cui l'impresa chiede il contributo*<br>(IVA esclusa) |  |
|-----------------------------------------------------------------|--|
| Valore obbligatorio mancante                                    |  |

Figura 2.7 - Esempio segnalazione errore

- **Caratteristiche dei file da caricare.** Per la completezza della domanda di contributo occorre allegare la documentazione obbligatoria. I file dovranno rispettare le seguenti caratteristiche:
  - Dimensione non superiore a 20 Mb;
  - Estensioni tipo: .zip, .jpeg, .pdf, .p7m.

### **3. ACCESSO AL SISTEMA**

Per accedere alla procedura SFINGE occorre collegarsi al seguente indirizzo:

http://www.regione.emilia-romagna.it/terremoto/le-misure-per-le-imprese/sfinge

Il sistema visualizza la schermata dove è possibile effettuare l'accesso digitando le credenziali utilizzate per la compilazione della Domanda di contributo.

| REGISTRAZIONE NUOVO UTENTE PRINCIPALE |                                                               |
|---------------------------------------|---------------------------------------------------------------|
|                                       | Area Riservata                                                |
|                                       | Codice Organismo/Utente principale:                           |
|                                       | Nome Utente:                                                  |
|                                       | Password:                                                     |
|                                       | [L]ogin                                                       |
|                                       | Per problemi tecnici scrivere a: asstecnica.fesr@performer.it |
|                                       | Hai dimenticato la password?                                  |

Figura 3.1 - Pagina iniziale

A login effettuato la procedura permette di:

- compilare, caricare e inviare alla Pubblica Amministrazione la domanda di pagamento, nella sezione PAGAMENTI;
- **inviare richieste di variazione** alla Pubblica Amministrazione (variazioni dati beneficiario e operazioni straordinarie d'impresa) nella sezione PAGAMENTI (vedi paragrafo 7.1);
- visualizzare le richieste di integrazioni pervenute dalla PA relative alle domande di pagamento presentate nella sezione COMUNICAZIONI PAGAMENTI (vedi paragrafo 7.2);
- inviare la **comunicazione di rinuncia** al progetto nella sezione COMUNICAZIONI ISTRUTTORIA (vedi paragrafo 7.3).

### 4. CREAZIONE E COMPILAZIONE DELLA DOMANDA

#### 4.1. Creazione della domanda

Selezionando dal menu principale il pulsante "**Pagamenti**" si accede alla schermata contenente le ordinanze attive.

Selezionare il link <u>Vedi elenco domande</u> per visualizzare la tabella di riepilogo del progetto ammesso al contributo.

|                                  |                                 | ORDINANZE ATTIVE                                                                                                    |
|----------------------------------|---------------------------------|----------------------------------------------------------------------------------------------------|
|                                  | [sei in: Sezione gestione pagam | enti » Ordinanze attive]                                                                                                    |
| Utenti [0]                       |                                 |                                                                                                    |
| Documentazione [1]               | Pagina 1 di 1 Registra          | azioni dalla 1 alla 6 di 6                                                                                                    |
|                                  |                                 | Titolo                                                                                                    |
| Istanza preliminare Ord. 131 [2] | Vedi elenco domande             |                                                                                                    |
| Presentazione [3]                | Richieste variazioni per la PA  | Ordinanza n. 109/2013, come modificata dall'ordinanza 128/2013 - 1 ipologia 3 - Acquisizione di servizi di ricerca e sperimentazione     |
| Comunicazioni istruttoria [4]    | Vedi elenco domande             |                                                                                                    |
| DACAMENT                         | Richieste variazioni per la PA  | Ordinanza n. 109/2015, come modificata dan ordinanza 128/2015, Ricerca - Tipologia 1 - Progeni di ficerca e sviluppo delle Prvi          |
| PAGAWEN II [3]                   | Vedi elenco domande             | Ordinanza n 100/2013, come modificata dall'ordinanza 128/2013, Ricarca, Tinologia 2 Pronatti di ricarca e sulunno con impatto di filiara |
| Comunicazioni pagamenti [6]      | Richieste variazioni per la PA  | o previsioni di crescita occupazionale                                                                                                   |
| Danno economico diretto [7]      |                                 |                                                                                                    |
| Logout [8]                       |                                 |                                                                                                    |
|                                  |                                 |                                                                                                    |

Figura 4.1 - Elenco ordinanze attive

Selezionare il link <u>Vedi progetto</u> per accedere al dettaglio del progetto e inserire la domanda di pagamento.

|                              | ELENCO PROGETTI AMME                                   | ESSI              |                 |                |
|------------------------------|--------------------------------------------------------|-------------------|-----------------|----------------|
| [sei in: Sezione gestione pa | igamenti » Ordinanze attive » Elenco progetti ammessi] |                   |                 |                |
| Pagina 1 di 1 Re             | egistrazioni dalla 1 alla 1 di 1                       |                   |                 |                |
|                              | Elenco progetti a                                      | ammessi           |                 |                |
|                              | Ragione sociale                                        | Numero protocollo | Data protocollo | Stato Rinuncia |
| Vedi progetto                |                                                        | PG2014            | 31/01/2014      | Non rinunciato |

Figura 4.2 - Elenco progetti ammessi

La procedura propone la tabella DATI RIEPILOGATIVI DEL PROGETTO che sarà visibile in tutte le sezioni.

| essi » Elenco domande di pagamen<br>DATI RIEPILOGATIVI DEL F<br>Beneficiario | ROGETTO<br>Codice fiscale | Partita IVA                 | Interventi<br>Carenze       | Tipo erogazione contribut   |
|------------------------------------------------------------------------------|---------------------------|-----------------------------|-----------------------------|-----------------------------|
| DATI RIEPILOGATIVI DEL I<br>Beneficiario                                     | Codice fiscale            | Partita IVA                 | Interventi<br>Carenze       | Tipo erogazione contribut   |
| Beneficiario                                                                 | Codice fiscale            | Partita IVA                 | Interventi<br>Carenze       | Tipo erogazione contribut   |
|                                                                              |                           |                             | Carenze                     | Due soluzioni               |
|                                                                              |                           |                             |                             |                             |
| Flenco domande di na                                                         | ramento                   |                             |                             |                             |
| Lienco domande di pa                                                         | gamento                   |                             |                             |                             |
|                                                                              | Elenco domande di pa      | Elenco domande di pagamento | Elenco domande di pagamento | Elenco domande di pagamento |

Figura 4.3 - Nuova domanda di pagamento

Cliccando il pulsante "**Nuova domanda di pagamento**" si crea il dettaglio della sezione "Elenco domande di pagamento", dedicata all'inserimento dei dati necessari all'invio della domanda di pagamento.

Il sistema propone la schermata dove:

- visualizzare e modificare i dati inseriti nella domanda di pagamento con la funzionalità <u>Vedi domanda di pagamento;</u>
- eliminare la domanda di pagamento inserita con la funzionalità Cancella;
- validare definitivamente la domanda di pagamento con la funzionalità <u>Valida la</u> <u>domanda di pagamento</u>.

|                                | Elenco domande di pagamento                 |                                  |
|--------------------------------|---------------------------------------------|----------------------------------|
|                                |                                             | Stato della domanda di pagamento |
| Vedi domanda di pagamento      |                                             |                                  |
| Cancella                       | <u>Scarica il fac-simile della domanda </u> | LAVORAZIONE                      |
| Valida la domanda di pagamento |                                             |                                  |

Figura 4.4 - Funzionalità domanda di pagamento

Il link <u>Scarica il fac-simile della domanda</u> permette di scaricare il file provvisorio (facsimile) della domanda di pagamento.

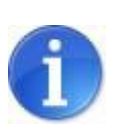

Fino alla validazione definitiva della domanda di pagamento, l'utente potrà in ogni momento scaricare il documento provvisorio (**fac-simile**) contenente i dati sino a quel momento inseriti.

La colonna "Stato della domanda di pagamento" mette in evidenza lo stato della domanda, se in Lavorazione o se Validata.

Selezionare <u>Vedi domanda di pagamento</u> per procedere alla predisposizione della domanda di pagamento e accedere alla schermata dove si visualizzano le sezioni:

- Rendiconto: per inserire i dati e la documentazione relativa ai costi sostenuti per la realizzazione del progetto nelle sottosezioni FATTURE-SPESE e DOCUMENTI AMMINISTRATIVI;
- **Dati generali:** per l'inserimento delle informazioni di residenza del legale rappresentante e la conferma e/o la modifica dei dati relativi all'impresa indicati in fase di presentazione;
- Banca: per l'inserimento dei dati relativi alle coordinate bancarie.

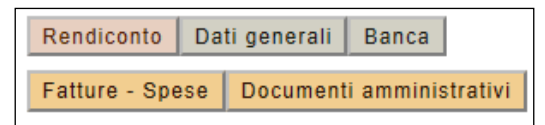

Figura 4.5 - Menu sezioni e sottosezioni

### 4.2. Sezione rendiconto

Per inserire i dati relativi ai costi sostenuti per la realizzazione del progetto cliccare sul pulsante "**Sezione Rendiconto**".

Il sistema visualizza la tabella riepilogativa del RENDICONTO TOTALE che riporta le seguenti informazioni:

- Tipologia fornitore, Ragione sociale e Tipologia del servizio richiesto;
- Costo del servizio ammesso (iva esclusa): visualizza i valori ammessi al contributo;
- **Totale importo rendicontato:** il campo viene alimentato con i valori inseriti nella sottosezione FATTURE–SPESE (vedi paragrafo 2.2.1.);
- Stato: notifica se sono stati compilati o meno tutti i campi obbligatori nelle sottosezioni FATTURE-SPESE e DOCUMENTI AMMINISTRATIVI (Completo/Incompleto).

|                     |                     |                 | Rendie                 | conto totale                             |                             |          |
|---------------------|---------------------|-----------------|------------------------|------------------------------------------|-----------------------------|----------|
|                     | Tipologia fornitore | Ragione sociale | Tipologia del servizio | Costo del servizio ammesso (iva esclusa) | Totale importo rendicontato | Stato    |
| Dettaglio fornitore |                     |                 |                        |                                          |                             | Completo |
|                     |                     |                 |                        |                                          |                             |          |

Figura 4.6 - Sezione rendiconto

Selezionando il link <u>Dettaglio fornitore</u> si visualizzano le informazioni di dettaglio relative al fornitore e al servizio richiesto, inserite in fase di presentazione della domanda di contributo. In caso di richiesta di variazione formale del fornitore, se accettata, i dati visualizzati saranno i nuovi proposti.

Il sistema visualizza un messaggio di alert al verificarsi delle seguenti condizioni:

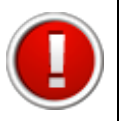

- se il totale importo rendicontato è maggiore del costo totale del servizio ammesso;
- se il totale importo rendicontato è inferiore all'importo minimo di Euro 20.000,00 previsto.

Per inserire le informazioni di dettaglio relative ai costi sostenuti per la realizzazione del progetto occorre accedere alle seguenti sottosezioni:

- **FATTURE-SPESE** per inserire i dati e la documentazione contabile, come specificato al paragrafo 2.2.1.;
- **DOCUMENTI AMMINISTRATIVI** per caricare la documentazione amministrativa obbligatoria, come specificato al paragrafo 2.2.2.

#### 4.2.1. Sottosezione Fatture-Spese

Per accedere alla sottosezione cliccare sul pulsante "**Fatture-Spese**" dal menu sottosezioni.

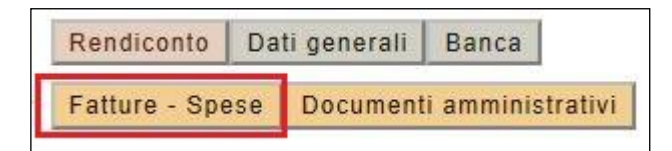

Figura 4.7 - Pulsante fatture-spese

La procedura al primo accesso visualizza la schermata vuota.

Cliccare sul pulsante "**Nuovo**" per creare il modulo di dettaglio della "fattura-spesa" e completare le informazioni richieste nei campi seguenti:

- **Fornitore,** selezionare dalla lista a tendina il fornitore (i fornitori proposti sono quelli inseriti in fase di presentazione);
- Descrizione, inserire la descrizione della tipologia di spesa;
- Numero fattura, inserire l'identificativo della fattura;
- **Data fattura,** inserire la data della fattura, compresa tra il 14.11.2013 e il 13.03.2015, in formato dd/mm/aaaa;
- Importo fattura, inserire l'importo della fattura IVA inclusa;
- Importo su cui l'impresa chiede il contributo, inserire l'importo rendicontato IVA esclusa;
- Totale importi quietanzati, inserire l'importo quietanzato riferito alla fattura;
- caricare il Documento giustificativo di spesa scegliendo il file con il pulsante <u>Sfoglia</u> e salvare con il pulsante "Salva". L'allegato risulta caricato quando si visualizza il link "Scarica il giustificativo";
- caricare il Documento quietanza di pagamento scegliendo il file desiderato con il pulsante <u>Sfoglia</u> e allegarlo selezionando il pulsante "Salva". L'allegato risulta caricato quando si visualizza il link "<u>Scarica la quietanza pagamento</u>";
- caricare il Documento estratto conto scegliendo il file desiderato con il pulsante <u>Sfoglia</u> e allegarlo selezionando il pulsante "Salva". L'allegato risulta caricato quando si visualizza il link "<u>Scarica l'estratto conto</u>".

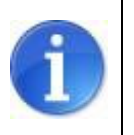

In presenza di più quietanze di pagamento o più estratti conto è necessario creare un unico file pdf per ciascuna tipologia di documento.

| Tipologia di giustificativo                                                                        | Fattura di spesa                       |
|----------------------------------------------------------------------------------------------------|----------------------------------------|
| Fornitore*                                                                                         |                                        |
| Descrizione*                                                                                       |                                        |
| Numero fattura*                                                                                    |                                        |
| Data fattura*<br>(dal 14/11/2013 al dd/mm/aaaa)                                                    |                                        |
| Importo fattura*<br>(IVA inclusa)                                                                  |                                        |
| Importo su cui l'impresa chiede il contributo*<br>(IVA esclusa)                                    |                                        |
| Totale importi quietanzati*                                                                        |                                        |
| Doc. giustificativo di spesa*                                                                      | Sfoglia Scarica il giustificativo      |
| Doc. quietanza di pagamento*<br>(per caricare più quietanze di pagamento generare un<br>unico pdf) | Sfoglia Scarica la quietanza pagamente |
| Doc. estratto conto*<br>(per caricare più estratti conto generare un unico pdf)                    | Sfoglia Scarica l'estratto conto       |

Figura 4.8 - Modulo Fatture-Spese

Terminato l'inserimento dei dati e dei file, salvare selezionando il pulsante **"Salva"** e cliccare sul pulsante **"Torna"** per visualizzare la schermata iniziale della sottosezione FATTURE-SPESE.

La procedura propone la tabella riepilogativa DETTAGLIO RENDICONTO ANALITICO, dalla quale è possibile modificare e cancellare le voci inserite utilizzando le funzionalità "**Modifica**" e "**Elimina**".

La colonna "**Stato**" notifica se sono stati compilati o meno tutti i campi obbligatori (Completo/Incompleto).

Per inserire una nuova fattura selezionare il pulsante **"Nuovo"** e procedere come appena descritto.

| endicont<br>atture - S            | o Dati generali<br>Spese <mark>Documer</mark> | Banca<br>nti amministr | ativi             |                 |                    |                                                  |                              |                             |                     |            |
|-----------------------------------|-----------------------------------------------|------------------------|-------------------|-----------------|--------------------|--------------------------------------------------|------------------------------|-----------------------------|---------------------|------------|
| luovo F                           | <sup>2</sup> agina 1 di 1 Registri            | azioni dalla 1 a       | illa 2 di 2       |                 | Det                | taglio rendiconto analitico                      |                              |                             |                     |            |
|                                   | Tipologia di<br>giustificativo                | Fornitore              | Numero<br>fattura | Data<br>fattura | Importo<br>fattura | Importo su cui l'impresa<br>chiede il contributo | Doc. giustificativo di spesa | Doc. quietanza di pagamento | Doc. estratto conto | Stato      |
| <u>Modifica</u><br><u>Elimina</u> | Fattura di spesa                              |                        |                   |                 |                    |                                                  | Scarica giustificativo       |                             |                     | Completo   |
| Modifica                          |                                               |                        |                   | e               |                    | 8                                                |                              |                             |                     | Incomplete |

Figura 4.9 - Sottosezione fatture-spese

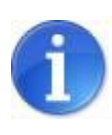

Nella tabella RENDICONTO TOTALE della sezione **Rendiconto** in corrispondenza della colonna "Totale costi rendicontati" sarà visualizzata la somma dei valori della colonna "Importo su cui l'impresa chiede il contributo".

### 4.2.2. Sottosezione Documenti Amministrativi

Per accedere alla sottosezione cliccare sul pulsante "Documenti amministrativi".

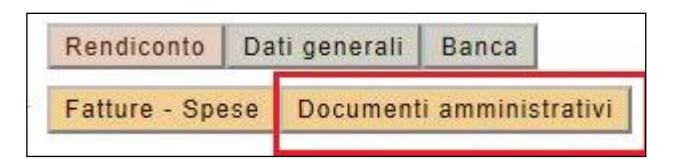

Figura 4.10 - Pulsante Documenti amministrativi

La procedura al primo accesso visualizza la schermata vuota.

Cliccare sul pulsante "**Nuovo**" per creare il modulo di dettaglio "DOCUMENTI AMMINISTRATIVI" e inserire le informazioni richieste:

- **Fornitore,** selezionare dalla lista a tendina il fornitore (i fornitori proposti sono quelli inseriti in fase di presentazione);
- Tipologia documento, selezionare il valore dalla lista proposta: contratto, relazione tecnica e copia della domanda di brevetto depositata;
- Tipologia spesa, selezionare il valore dalla lista proposta: consulenza, spese di registrazione brevetti, spese di acquisto licenze e brevetti;
- Documento, caricare il documento scegliendo il file desiderato con il pulsante <u>Sfoglia</u> e allegarlo selezionando il pulsante "Salva". L'allegato risulta caricato quando si visualizza il link "<u>Scarica</u>".

| Fornitore*           |                     | ~              |
|----------------------|---------------------|----------------|
| Tipologia documento* | Contratto           | ~              |
| Tipologia spesa*     | Spese di consulenza | ~              |
| Documento*           | Sfoglia.            | <u>Scarica</u> |

Figura 4.11 - Modulo Documenti amministrativi

Terminata la compilazione dei campi obbligatori, salvare selezionando il pulsante **"Salva"** e cliccare sul pulsante **"Torna"** per visualizzare la schermata iniziale della sottosezione DOCUMENTI AMMINISTRATIVI.

La procedura propone la tabella riepilogativa DOCUMENTI AMMINISTRATIVI, dalla quale è possibile modificare e cancellare le voci inserite utilizzando le funzionalità "**Modifica**" e "**Elimina**".

La colonna "**Stato**" notifica se sono stati compilati o meno tutti i campi obbligatori (Completo/Incompleto).

Per allegare un nuovo documento selezionare il pulsante "**Nuovo**" e procedere come appena descritto.

| tendiconto                        | Dati generali Bar<br>e Documenti amr | ninistrativi        |                          |           |          |
|-----------------------------------|--------------------------------------|---------------------|--------------------------|-----------|----------|
| uovo                              |                                      |                     |                          |           |          |
| Pagin                             | a 1 di 1 Dogistrazioni d             | alla 1 alla 2 di 2  |                          |           |          |
| rayin                             | a i ui i rregistrazioni u            |                     | Documenti amministrativi |           |          |
|                                   | Fornitore                            | Tipologia documento | Tipologia spesa          | Documento | Stato    |
|                                   |                                      |                     |                          |           | otato    |
| <u>Modifica</u><br><u>Elimina</u> |                                      | CONTRATTO           | SPESE DI CONSULENZA      | Scarica   | Completo |

Figura 4.12 - Sottosezione Documenti amministrativi

### 4.3. Sezione Dati generali

Per accedere alla sezione cliccare sul pulsante "Dati generali".

La procedura visualizza il modulo suddiviso in tre parti:

## a) Dati di residenza del Legale Rappresentante dell'impresa, dove occorre inserire

i dati richiesti;

|                                    | Dati di re | sidenza del leg | ale rappresentante |
|------------------------------------|------------|-----------------|--------------------|
| Indirizzo residenza leg. rap.*     |            |                 |                    |
| Numero civico residenza leg. rap.* |            |                 |                    |
| Provincia residenza leg. rap.*     |            | ~               | Carica comuni      |
| Comune residenza leg. rap.*        |            | ~               |                    |
| C.a.p. residenza leg. rap.*        |            |                 |                    |

Figura 4.13 - Sezione Dati generali (a)

- b) **Dati relativi al Legale Rappresentante dell'impresa** inseriti in fase di presentazione della domanda. Al quesito '*I dati relativi al legale rappresentante dell'impresa sono variati rispetto a quanto dichiarato in fase di presentazione della domanda?*' occorre selezionare:
- NO, se i dati sono invariati;
- SI, se i dati sono variati e quindi procedere all'inserimento delle nuove informazioni e salvare con il pulsante "**Salva**".

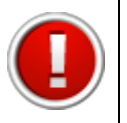

Selezionando il valore SI la procedura cancella definitivamente il contenuto dei campi per permettere l'inserimento delle nuove informazioni.

|                                                                                                    | Dati relativi al rappresentante dell'impresa |
|----------------------------------------------------------------------------------------------------|----------------------------------------------|
| I dati relativi al legale rappresentante dell'impresa<br>sono variati rispetto a quanto dichiarato in fase di<br>presentazione della domanda?*<br>Attenzione: se si imposta il valore "Si" i campi sottostanti<br>verranno svuotati e resi modificabili per permettere<br>l'inserimento dei nuovi dati. | Sì V Seleziona                               |
| Nome leg. rap.*                                                                                                    |                                              |
| Cognome leg. rap.*                                                                                                    |                                              |
| Codice fiscale leg. rap.*                                                                                                    |                                              |
| Provincia nascita leg. rap.*                                                                                                    | Carica comuni                                |
| Comune nascita leg. rap.*                                                                                                    |                                              |
| Data nascita leg. rap.*                                                                                                    |                                              |

Figura 4.14 - Sezione Dati generali (b)

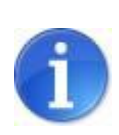

Il campo "Provincia" contiene anche il valore "Unione europea (EE)" o "Nazioni extra-europee (EX)". Cliccando il pulsante "Carica comuni" verranno caricati nella lista a tendina "Comuni" gli stati nazionali europei o extra-europei.

- c) **Dati relativi all'impresa** inseriti in fase di presentazione della domanda. Al quesito 'I dati relativi all'impresa sono variati rispetto a quanto dichiarato in fase di presentazione della domanda?' occorre selezionare:
- NO, se i dati sono invariati;
- SI, se i dati sono variati e quindi procedere all'inserimento delle nuove informazioni e salvare con il pulsante "**Salva**".

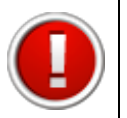

Selezionando il valore SI la procedura cancella definitivamente il contenuto dei campi per permettere l'inserimento delle nuove informazioni.

|                                                                                                    |    | Dati relativi all | 'impresa  |
|----------------------------------------------------------------------------------------------------|----|-------------------|-----------|
| I dati relativi all'impresa sono variati rispetto a<br>quanto dichiarato in fase di presentazione della<br>domanda?*<br>Attenzione: se si imposta il valore "Sì" i campi sottostanti<br>verranno svuotati e resi modificabili per permettere<br>l'inserimento dei nuovi dati. | Si | ~                 | Selezions |
| Ragione Sociale*                                                                                                    |    |                   |           |
| PEC*<br>Indicare l'indirizzo PEC dell'azienda a cui verranno inviate<br>le comunicazioni ufficiali da parte della Regione                                                                                                    |    |                   |           |
| Email sede legale*                                                                                                    |    |                   |           |
| L'impresa è iscritta all'INP\$?*                                                                                                    | Sì | ~                 | Seleziona |
| Numero di matricola all'INPS*                                                                                                    | [  |                   |           |
| Impresa iscritta all'INPS di*                                                                                                    |    |                   |           |
| L'impresa è iscritta all'INAIL?*                                                                                                    | Sì | ~                 | Seleziona |
| L'impresa è assicurata con codice ditta n.*                                                                                                    |    |                   |           |
| Impresa risulta iscritta all'INAIL di*                                                                                                    |    |                   |           |
| Contratto collettivo nazionale di lavoro (C.C.N.L.)<br>applicato dall'impresa                                                                                                    |    |                   |           |

Figura 4.15 - Sezione Dati generali (c)

#### 4.4. Sezione Banca

Per accedere alla sezione cliccare sul pulsante "Banca".

Inserire i dati relativi all'IBAN e al referente. Le informazioni relative all'istituto bancario e filiale vengono compilate automaticamente dalla procedura sulla base dell'IBAN inserito, pertanto i campi sono in sola lettura.

Al termine della compilazione salvare con il pulsante "Salva".

|                                                                                        | DATI RELATIVI ALLA BANCA                                                                                                    |
|----------------------------------------------------------------------------------------|----------------------------------------------------------------------------------------------------|
| Paese*                                                                                 |                                                                                                    |
| CIN EUR*                                                                               |                                                                                                    |
| CIN*                                                                                   |                                                                                                    |
| ABI*                                                                                   |                                                                                                    |
| CAB*                                                                                   | P                                                                                                    |
| Conto Corrente*                                                                        |                                                                                                    |
| Istituto bancario<br>Compilato automaticamente in base ai codici ABI e CAB<br>inseriti | · · · · · · · · · · · · · · · · · · ·                                                                                                    |
| Filiale<br>Compilato automaticamente in base ai codici ABI e CAB<br>inseriti           |                                                                                                    |
| Indirizzo<br>Compilato automaticamente in base ai codici ABI e CAB<br>inseriti         |                                                                                                    |
| Cap<br>Compilato automaticamente in base ai codici ABI e CAB<br>inseriti               |                                                                                                    |
| Comune<br>Compilato automaticamente in base ai codici ABI e CAB<br>inseriti            |                                                                                                    |
| Provincia<br>Compilato automaticamente in base ai codici ABI e CAB<br>inseriti         |                                                                                                    |
| Località<br>Compilato automaticamente in base ai codici ABI e CAB<br>inseriti          |                                                                                                    |
| Referente banca*                                                                       |                                                                                                    |
| Telefono*                                                                              |                                                                                                    |
| Fax*                                                                                   | 1. State of the second second s |
|                                                                                        |                                                                                                    |

Figura 4.16 - Sezione Dati della Banca

### 5. VALIDAZIONE ED INVIO DELLA DOMANDA

Dopo aver completato l'inserimento dei dati richiesti nelle varie sezioni che compongono la domanda di pagamento accedere alla schermata principale ELENCO DOMANDE DI PAGAMENTO.

|                                       | EL                            | ENCO DOMA                             | NDE DI PAGAI       | IENTO                          |                                |                               |
|---------------------------------------|-------------------------------|---------------------------------------|--------------------|--------------------------------|--------------------------------|-------------------------------|
| i in: Sezione gestione pa             | agamenti » <u>Elenco proc</u> | getti ammessi »                       | Elenco domande     | e di pagamento]                |                                |                               |
|                                       |                               | DATI RI                               | EPILOGATIVI DEL PI | ROGETTO                        |                                |                               |
| Numero e data<br>protocollo           | Beneficiario                  | Codice<br>fiscale                     | Partita IVA        | Interv                         | enti                           | Tipo erogazione<br>contributo |
|                                       |                               | Ó                                     |                    | Acquisizione di se<br>sperimen | ervizi di ricerca e<br>tazione | Unica soluzione               |
| Pagina 1 di 1 Regis                   | strazioni dalla 1 alla 1 di 1 |                                       |                    |                                |                                |                               |
|                                       |                               | Elenco                                | o domande di pag   | amento                         |                                |                               |
|                                       |                               |                                       |                    |                                | Stato della domar              | nda di pagamento              |
| Vedi domanda di pagamento<br>Cancella |                               | Scarica il fac-simile della domanda 🔎 |                    | nda 🔎                          | LAVOR                          | AZIONE                        |
| /alida la domanda di pag              | amento                        |                                       |                    |                                |                                |                               |

Figura 5.1 - Funzionalità domanda di pagamento

E' possibile validare e inviare la domanda solo se tutti i dati obbligatori sono stati compilati e non sono presenti errori nei moduli delle sezioni.

In presenza di errori o informazioni mancanti la procedura visualizza un messaggio che indica quale/i sezione/i sono incomplete.

| Le seguenti sezioni risultano incomplete:<br>- DATI GENERALI<br>- FATTURE<br>- BANCA |  |
|--------------------------------------------------------------------------------------|--|
|                                                                                      |  |

Figura 5.2 - Messaggio sezioni incomplete

Le fasi per l'invio corretto della domanda di pagamento, descritte nei paragrafi seguenti, sono:

- 1) Validare la domanda;
- 2) Scaricare il pdf della domanda validata;
- 3) Firmare digitalmente il pdf della domanda validata (Legale Rappresentante);
- 4) Firmare digitalmente la carta d'identità del Legale Rappresentante;
- 5) Caricare il pdf e la carta d'identità firmati digitalmente;
- 6) Inviare la domanda di pagamento.

La domanda di pagamento deve essere compilata e inviata <u>esclusivamente</u> tramite il sistema Sfinge della Regione entro il 13.03.2015.

### 5.1. Validazione della domanda

La validazione della domanda si effettua dalla tabella ELENCO DOMANDE DI PAGAMENTO. La procedura visualizza le funzionalità:

- Valida la domanda di pagamento;
- Scarica il fac-simile della domanda.

| Elenco domande di pagamento                                             |                                       |                                  |  |  |
|-------------------------------------------------------------------------|---------------------------------------|----------------------------------|--|--|
| -                                                                       |                                       | Stato della domanda di pagamento |  |  |
| Vedi domanda di paqamento<br>Cancella<br>Valida la domanda di paqamento | Scarica il fac-simile della domanda 🔊 | LAVORAZIONE                      |  |  |

Figura 5.3 - Funzionalità domanda di pagamento

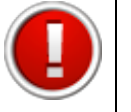

Si ricorda che dopo la validazione i dati sono bloccati e non più modificabili.

Cliccando sul link **Valida la domanda di pagamento** la procedura controlla la completezza delle sezioni inserite.

In presenza di sezioni Incomplete la procedura visualizza il seguente messaggio:

```
Validazione non eseguita. Alcune sezioni sono ancora incomplete. Quando tutte le sezioni saranno complete si potrà procedere la validazione della domanda.
```

Figura 5.4 - Esempio di errore

In caso di esito positivo la procedura visualizza il seguente messaggio:

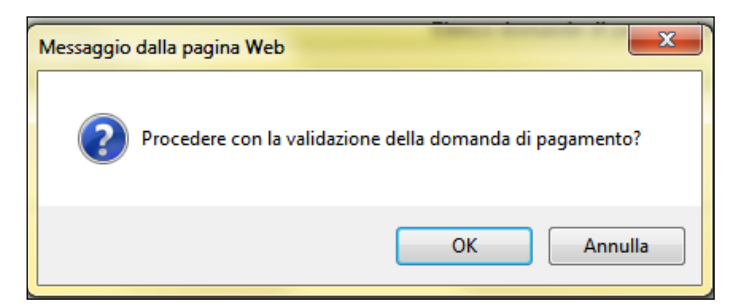

Figura 5.5 - Messaggio di validazione

Selezionare OK per procede alla validazione della domanda di pagamento: la procedura visualizza lo stato VALIDATA nella colonna "Stato della domanda di pagamento" e restituisce un messaggio di conferma della corretta validazione.

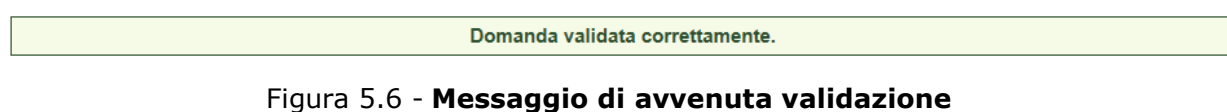

Scaricare il pdf della domanda di pagamento cliccando sul link **Scarica il file PDF della domanda**, salvarlo e firmarlo digitalmente.

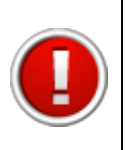

La domanda deve essere sottoscritta dal Legale Rappresentante dell'Impresa richiedente.

Il sistema non accetterà firme digitali di persone diverse da quella indicata in domanda come legale rappresentante.

| Elenco domande di pagamento                           |                                            |                                  |  |  |  |
|-------------------------------------------------------|--------------------------------------------|----------------------------------|--|--|--|
|                                                       |                                            | Stato della domanda di pagamento |  |  |  |
| <u>Vedi elenco interventi</u><br><u>Invia alla PA</u> | <u>Scarica il file PDF della domanda</u> 🔎 | VALIDATA                         |  |  |  |

Figura 5.7 - Link per inviare la domanda e scaricare il pdf

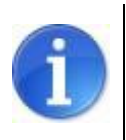

E' possibile scaricare il file PDF anche dopo aver selezionato il link "<u>Invia alla</u> <u>PA</u>" tramite la funzionalità "PDF domanda".

Salvare il file PDF con la funzionalità SALVA (non utilizzare salva con nome) e selezionare il file dalla cartella di download per firmarlo digitalmente (si consiglia di non spostare/copiare il file per evitare di modificarlo dopo averlo scaricato).

Se il pdf si apre direttamente nella finestra del browser web il salvataggio non andrà a buon fine (vedi par.5.3).

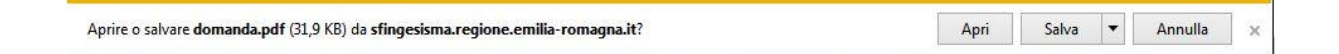

Scannerizzare e firmare digitalmente la carta d'identità del legale rappresentante.

Firmare digitalmente il file in pdf scaricato dal sistema. La procedura non riconosce il file rinominato o modificato.

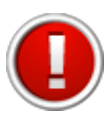

Il sistema ammette unicamente il formato di firma digitale *Busta PKCS7* (file con estensione ".p7m").

Il sistema non permette il caricamento di file firmati con certificato elettronico revocato, scaduto o sospeso

### 5.2. Invio della domanda

Per inviare la domanda di pagamento alla Pubblica Amministrazione occorre procedere come di seguito indicato.

Cliccare sul link **Invia alla PA**, tramite la funzionalità "**sfoglia**" scegliere il pdf della domanda e della carta d'identità firmati digitalmente e selezionare il pulsante "**carica**".

| INVIA DOMANDA DI PAGAMENTO ALLA PA                                                                                                    |                                                                                                    |  |  |  |  |  |
|----------------------------------------------------------------------------------------------------|----------------------------------------------------------------------------------------------------|--|--|--|--|--|
| [sei in: Sezione gestione pagamenti » Elenco progetti ammessi » Elenco domande di pagamento » Invia domanda di pagamento alla PA]                                                                           |                                                                                                    |  |  |  |  |  |
| LA DOMANDA DI PAGAMENTO È STATA VALIDATA ORA È POSSIBILE CARICARE LA DOMANDA FIRMATA DIGITALMENTE                                                                                                    |                                                                                                    |  |  |  |  |  |
| La comunicazione è stata validata.<br>Si dovrà procedere con il caricamento della<br>identità anch'essa firmata digitalmente (i du<br>Di seguito il link per scaricare il PDF della d<br><u>PDF domanda</u> | La comunicazione è stata validata.<br>Si dovrà procedere con il caricamento della domanda firmata digitalmente ed il caricamento della carta di<br>identità anch'essa firmata digitalmente (i due files devono essere caricati contestualmente).<br>Di seguito il link per scaricare il PDF della domanda da firmare:<br><u>PDF domanda</u> |  |  |  |  |  |
| Domanda firmata digitalmente                                                                                                    | Sfoglia                                                                                                    |  |  |  |  |  |
| Carta di identità firmata digitalmente                                                                                                    | Carta di identità firmata digitalmente Sfoglia                                                                                                    |  |  |  |  |  |
| Calica                                                                                                    |                                                                                                    |  |  |  |  |  |

Figura 5.8 - Caricamento file e invio domanda

A seguito del corretto caricamento dei file firmati digitalmente nella tabella dell'elenco domande di pagamento si visualizzano:

- data e ora della validazione della domanda;
- data e ora del caricamento della domanda firmata digitalmente;
- numero di protocollo invio domanda.

### 5.3. Errori caricamento della domanda

Se il file non viene caricato correttamente la procedura visualizza uno dei seguenti errori:

• il file della domanda non è stato caricato

|                                          | Non è stato caricato il file della domanda firmata digitalmente.<br><u>Torna all'elenco delle domande</u>                                                                |  |
|------------------------------------------|----------------------------------------------------------------------------------------------------|--|
| Documento<br>Carta di identità<br>Carica | LA DOMANDA È STATA VALIDATA ORA È POSSIBILE CARICARE LA DOMANDA FIRMATA DIGITALMENTE<br>Scegli file<br>Vessun file selezionato<br>Scegli file<br>Vessun file selezionato |  |

• il file della carta di identità non è stato caricato

|                                          | Non è stato caricato il file per la carta di identita firmata digitalmente<br><u>Torna all'elenco delle domande</u>                           |  |
|------------------------------------------|----------------------------------------------------------------------------------------------------|--|
| Documento<br>Caria di identità<br>Carica | LA DOMANDA È STATA VALIDATA ORA È POSSIBILE CARICARE LA DOMANDA FIRMATA DIGITALMENTE<br>Scegli file<br>Nessun file selezionato<br>Scegli file |  |

• il file della domanda non è firmato correttamente

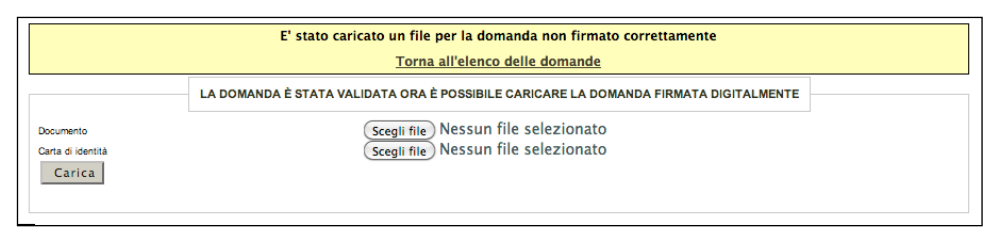

• il file della domanda che è stato caricato non è identico a quello generato dal sistema

|                                          | Il file della domanda caricata non è identico al file generato dal sistema<br><u>Torna all'elenco delle domande</u>                                                    |  |
|------------------------------------------|----------------------------------------------------------------------------------------------------|--|
| Documento<br>Carta di identità<br>Carica | LA DOMANDA È STATA VALIDATA ORA È POSSIBILE CARICARE LA DOMANDA FIRMATA DIGITALMENTE<br>(Scegli file) Nessun file selezionato<br>(Scegli file) Nessun file selezionato |  |

Al verificarsi di quest'ultimo errore è necessario prestare attenzione alla modalità di salvataggio del file :

- a) non deve essere rinominato;
- b) se il file PDF viene aperto direttamente all'interno di una scheda o finestra del browser web e poi salvato localmente come mostrato in figura, la successiva operazione di caricamento del file firmato non andrà a buon fine.

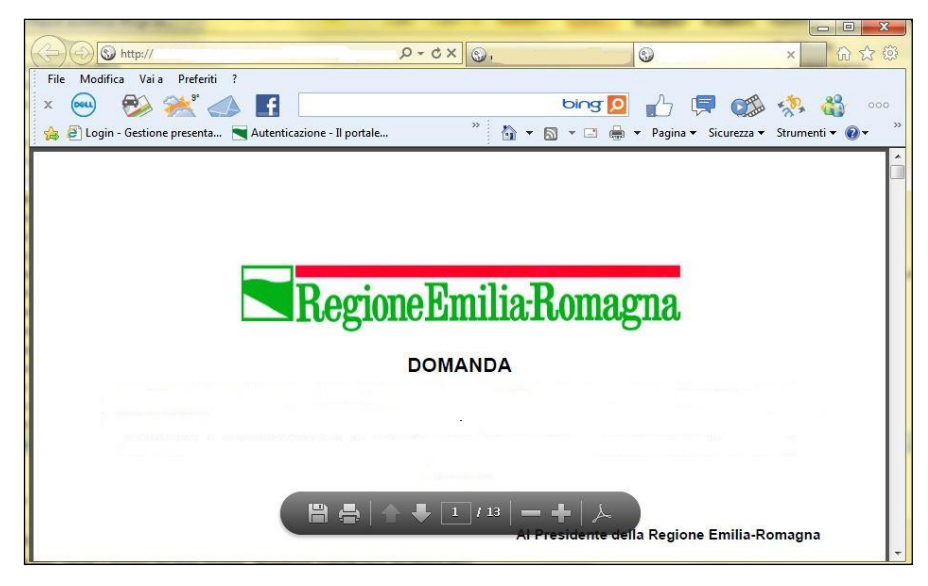

Figura 5.9 - Errato salvataggio del file

Per ovviare a tale comportamento procedere nel seguente modo: aprire Acrobat Reader, andare nel menù Modifica, selezionare la voce Preferenze, cliccare sulla categoria Internet, deselezionare la check box "Visualizza pdf nel browser" per disattivarla e confermare con il tasto "OK".

### **6. MODIFICA FORNITORI**

Come previsto dal paragrafo 8 dell'Allegato 3 - Ordinanza n. 109 del 25 settembre 2013, modificata dall'Ordinanza n. 128 del 17 ottobre 2013 "Bando per interventi a favore della ricerca industriale delle imprese operanti nelle filiere maggiormente coinvolte dagli eventi sismici del maggio 2012, Tipologia 3 – Acquisizione di servizi di ricerca e sperimentazione", è possibile presentare formale richiesta di variazione del fornitore, indicando chiaramente i motivi che hanno indotto alla richiesta e purché il contenuto della fornitura sia riconducibile a quanto presentato in domanda e rispetti i limiti previsti dal bando e della proposta approvata.

La richiesta di variazione del fornitore deve essere **firmata digitalmente e inviata entro il 12.02.2015**, pertanto almeno 30 giorni prima della scadenza per la presentazione della rendicontazione, per dare modo all'Amministrazione regionale di esaminarla. La richiesta deve essere trasmessa **tramite PEC** all'indirizzo e-mail **sviluppoeconomico@postacert.regione.emilia-romagna.it** della Regione Emilia-Romagna - Direzione Generale Attività Produttive, Commercio, Turismo - Servizio politiche di sviluppo economico, ricerca industriale e innovazione tecnologica.

In caso di approvazione della richiesta da parte dei competenti uffici regionali, i dati relativi al nuovo fornitore saranno visibili nel modulo di dettaglio del fornitore della sezione rendiconto, in sostituzione delle informazioni inserite in fase di presentazione della domanda.

|                                                                                                    | DETTAGLIO RENDICONTO ANALITICO                                                                                                    |
|----------------------------------------------------------------------------------------------------|----------------------------------------------------------------------------------------------------|
| Tipologia:                                                                                                    | 1. strutture di ricerca industriale e trasferimento tecnologico appartenenti alla Rete Alta Tecnologia dell'Emilia-Romagna ed<br>accreditate ai sensi della DGR 1213/07; (http://imprese.regione.emilia-romagna.it/ricerca-e-innovazione/temi/rete-alta-<br>tecnologia-dellemilia-romagna) |
|                                                                                                    | Dati relativi ai fornitori                                                                                                    |
| Ragione sociale<br>Nel caso di laboratorio appartenente a Università o<br>Enti di ricerca indicare sempre sia il nome<br>dell'universitàriente sia il nome del<br>dipartimento/istituto/centro che eroga il servizio |                                                                                                    |
| Provincia                                                                                                    |                                                                                                    |
| Comune                                                                                                    |                                                                                                    |
|                                                                                                    | Responsabile della commessa per il fornitore                                                                                                    |
| Nome                                                                                                    |                                                                                                    |
| Cognome                                                                                                    |                                                                                                    |
| Ruolo in azienda                                                                                                    |                                                                                                    |
|                                                                                                    | Servizio Richiesto                                                                                                    |
| Tipologia:                                                                                                    | C. attività di test e sperimentazione su nuovi prodotti o nuovi materiali;                                                                                                    |
| Descrizione<br>(max. 2.000 caratteri)                                                                                                    |                                                                                                    |
|                                                                                                    |                                                                                                    |
| Costo del servizio (iva esclusa)                                                                                                    |                                                                                                    |

Figura 6.1 - **Dettaglio fornitore** 

### 7. COMUNICAZIONI

Il sistema permette di gestire le comunicazioni ufficiali tra il beneficiario e la Pubblica Amministrazione.

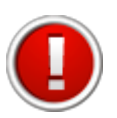

Le segnalazioni NON aventi valore legale devono essere inviate al seguente indirizzo e-mail: innovazioneimpresa@regione.emilia-romagna.it

|                                  |                                                                     | ORDINANZE ATTIVE                                                                                                    |
|----------------------------------|---------------------------------------------------------------------|----------------------------------------------------------------------------------------------------|
|                                  | [sei in: Sezione gestione pagam                                     | enti » Ordinanze attive]                                                                                                    |
| Utenti [0]                       |                                                                     |                                                                                                    |
| Documentazione [1]               | Pagina 1 di 1 Registra                                              | azioni dalla 1 alla 6 di 6                                                                                                    |
|                                  |                                                                     | Titolo                                                                                                    |
| Istanza preliminare Ord. 131 [2] | Vedi elenco domande                                                 |                                                                                                    |
| Presentazione [3]                | Richieste variazioni per la PA                                      | Ordinanza n. 109/2013, come modificata dall'ordinanza 128/2013 - Tipologia 3 - Acquisizione di servizi di ricerca e sperimentazione                                                  |
| Comunicazioni istruttoria [4]    | Vedi elenco domande<br>Richieste variazioni per la PA               | Ordinanza n. 109/2013, come modificata dall'ordinanza 128/2013, Ricerca - Tipologia 1 - Progetti di ricerca e sviluppo delle PMI                                                     |
| Comunicazioni pagamenti [6]      | <u>Vedi elenco domande</u><br><u>Richieste variazioni per la PA</u> | Ordinanza n.109/2013, come modificata dall'ordinanza 128/2013, Ricerca - Tipologia 2 Progetti di ricerca e sviluppo con impatto di filiera<br>o previsioni di crescita occupazionale |
| Danno economico diretto [7]      |                                                                     |                                                                                                    |
| Logout [8]                       |                                                                     |                                                                                                    |

Figura 7.1 - Comunicazioni

La procedura permette di gestire le seguenti tipologie di comunicazioni:

- **Richieste di variazioni per la PA:** per inviare comunicazioni relative a richieste di modifica dati beneficiario e operazioni straordinarie d'impresa (sezione PAGAMENTI, vedi par. 7.1);
- **Richieste di integrazione dalla PA:** per rispondere alle richieste di integrazione inviate dalla PA relative alle domande di pagamento presentate (sezione COMUNICAZIONI PAGAMENTI, vedi par. 7.2);
- **Comunicazione di rinuncia al progetto:** per inviare la comunicazione di rinuncia al progetto (sezione COMUNICAZIONI ISTRUTTORIA, vedi par. 7.3).

#### 7.1. Richieste di variazioni per la PA

Per comunicare richieste di variazioni alla Pubblica Amministrazione selezionare il pulsante "**PAGAMENTI**" dal menù a sinistra e cliccare sul link <u>Richieste variazioni per la</u> <u>PA.</u>

|                                  |                                                       | ORDINANZE ATTIVE                                                                                                    |
|----------------------------------|-------------------------------------------------------|----------------------------------------------------------------------------------------------------|
|                                  | [sei in: Sezione gestione pagam                       | enti » Ordinanze attive]                                                                                                    |
| Utenti [0]                       |                                                       |                                                                                                    |
| Documentazione [1]               | Pagina 1 di 1 Registr                                 | azioni dalla 1 alla 6 di 6                                                                                                    |
|                                  |                                                       | Titolo                                                                                                    |
| Istanza preliminare Ord. 131 [2] | Vedi elenco domande                                   |                                                                                                    |
| Presentazione [3]                | Richieste variazioni per la PA                        | Ordinanza n. 109/2013, come modificata dall'ordinanza 128/2013 - Tipologia 3 - Acquisizione di servizi di ricerca e sperimentazione                                                  |
| Comunicazioni istruttoria [4]    | Vedi elenco domande<br>Richieste variazioni per la PA | Ordinanza n.109/2013, come modificata dall'ordinanza 128/2013, Ricerca - Tipologia 1 - Progetti di ricerca e sviluppo delle PMI                                                      |
| PAGAMENTI [5]                    | Vedi elenco domande                                   |                                                                                                    |
| Comunicazioni pagamenti [6]      | Richieste variazioni per la PA                        | Ordinanza n 109/2013, come modificata dall'ordinanza 128/2013, Ricerca - Tipologia 2 Progetti di ricerca e sviluppo con impatto di filiera<br>o previsioni di crescita occupazionale |
| Danno economico diretto [7]      |                                                       |                                                                                                    |
| Logout [8]                       |                                                       |                                                                                                    |

Figura 7.2 - Accesso alle richieste di variazioni

La procedura propone l'elenco dei progetti per i quali è possibile richiedere le variazioni.

| Si prega di inviare le segnal<br>innovazior                   | azioni non aventi valore legale al seguente ind<br>neimpresa@regione.emilia-romagna.it ⊠ | irizzo e-mail:              |
|---------------------------------------------------------------|------------------------------------------------------------------------------------------|-----------------------------|
| Pagina 1 di 1 Registrazioni dalla 1 alla 1 di 1<br>Elenco pro | getti per comunicazione di variazioni progettu                                           | ali                         |
|                                                               | Identificativo domanda                                                                   | Beneficiario del contributo |
| Vedi richieste variazioni per la PA                           | 1/0000                                                                                   | XXXXXXXXX                   |

Figura 7.3 - Elenco progetti per richieste di variazioni

Per creare una comunicazione selezionare il link <u>Vedi richieste variazioni per la PA</u> e cliccare sul pulsante "**Nuovo**".

Selezionare dalla lista a tendina "TIPOLOGIA" se trattasi di operazioni straordinarie d'impresa o modifica dati beneficiario.

Specificare la richiesta di variazione nel campo "TESTO" e salvare la comunicazione cliccando il pulsante **SALVA**.

Se si desidera allegare dei file è necessario caricarli nella tabella ALLEGATI utilizzando la funzionalità "**Nuovo**".

Per inviare la comunicazione selezionare il pulsante **INVIA ALLA PA**.

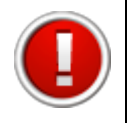

Si ricorda che selezionando il pulsante "**Invia alla PA**" i dati della comunicazione sono bloccati e non più modificabili.

|                                                                 | RICHIESTA VARIAZIONE PER LA PA |
|-----------------------------------------------------------------|--------------------------------|
| Tipologia*<br>Valore obbligatorio mancante                      | Selezionare un valore          |
| Testo*<br>Valore obbligatorio mancante                          |                                |
| nformazione obbligatoria                                        |                                |
| μονο                                                            |                                |
| <mark>иоvо</mark><br>Pagina 1 di 0 Registrazioni dalla 0 alla 0 | 0 di 0                         |
| uovo<br>Pagina 1 di 0 Registrazioni dalla 0 alla 0              | 0 di 0<br>Allegati             |

Figura 7.4 - Form comunicazione

Nella tabella riepilogativa RICHIESTE VARIAZIONI PER LA PA è possibile modificare e cancellare le comunicazioni inserite non inviate alla PA (in lavorazione), utilizzando le funzionalità <u>Modifica</u> e <u>Elimina</u>.

Il link Vedi permette di visualizzare il dettaglio delle comunicazioni inviate alla PA.

A seguito del corretto invio della richiesta, la procedura visualizza il numero di protocollo, la data e l'ora di invio della comunicazione.

La colonna "**Stato**" notifica se sono stati compilati tutti i campi obbligatori in seguito alla creazione (Completo/Incompleto).

| Т | orna all'eler  | ico dei progetti                            |           |                   |                  |                     |            |
|---|----------------|---------------------------------------------|-----------|-------------------|------------------|---------------------|------------|
|   | Nuovo          |                                             |           |                   |                  |                     |            |
|   | Pagir          | na 1 di 1 Registrazioni dalla 1 alla 3 di 3 |           |                   |                  |                     |            |
|   | r agii         |                                             | Richies   | te variazioni per | la PA            |                     |            |
|   |                | Tipologia                                   | Testo     | Protocollo        | Data invio       | Stato comunicazione | Stato      |
|   | <u>Vedi</u>    | Operazioni straordinarie d'impresa          | qqqq      | CR-XXX            | 18/10/2013 18:53 | Inviata alla PA     | Completo   |
|   | Modifica       | Modifica beneficiario                       | ZXCZXCZXC |                   |                  | In lavorazione      | Completo   |
|   | Elimina        |                                             | ENGENGENG |                   |                  | Interoraziono       | Complete   |
|   | Modifica       | Proroga progetto                            |           |                   |                  | In lavorazione      | Incompleto |
|   | <u>Elimina</u> | · · · · · 3- F · · 3- · · ·                 |           |                   |                  |                     |            |

Figura 7.5 - Elenco variazioni per la PA

### 7.2. Richieste di integrazione dalla PA

Selezionare dal menu principale il pulsante "**COMUNICAZIONI PAGAMENTI**". La sezione permette di visualizzare le richieste di integrazioni pervenute dalla PA relative alle domande di pagamento presentate.

|                                  | ELENCO RICHIESTE DI INTEGRAZIONI PAGAMENTI                                                                 |
|----------------------------------|----------------------------------------------------------------------------------------------------|
|                                  | Richieste di integrazione                                                                                  |
| Utenti [0]                       | COMUNICAZIONI                                                                                              |
| Documentazione [1]               | Questa sezione ha il compito di gestire le comunicazioni con la PA per le domande di pagamento presentate. |
| Istanza preliminare Ord. 131 [2] | Al momento non sono presenti comunicazioni.                                                                |
| Presentazione [3]                |                                                                                                    |
| Comunicazioni istruttoria [4]    |                                                                                                    |
| Pagamenti [5]                    |                                                                                                    |
| COMUNICAZIONI PAGAMENTI [6]      |                                                                                                    |
| Danno economico diretto [7]      |                                                                                                    |
| Logout [8]                       |                                                                                                    |

Figura 7.6 - Sezione comunicazioni pagamenti

i

La presenza nella sezione di nuove comunicazioni sono segnalate al beneficiario tramite una mail PEC.

La sezione è vuota se non vi sono comunicazioni.

La procedura visualizza la tabella ELENCO RICHIESTE DI INTEGRAZIONI PAGAMENTI che permette di:

- rispondere alla richiesta della PA e allegare eventuale documentazione, selezionando il link <u>Modifica</u>;
- visualizzare le comunicazioni intercorse con la PA selezionando il link "Vedi".

|     |          |                    |                       |                | ELENCO RICHIESTE          | DI INTEGRAZIO         | ONI PAGAMENTI     |                         |                         |                    |
|-----|----------|--------------------|-----------------------|----------------|---------------------------|-----------------------|-------------------|-------------------------|-------------------------|--------------------|
| [se | i in: Se | zione comunica     | zioni pagamenti »     | Elenco richies | te di integrazioni pagame | enti]                 |                   |                         |                         |                    |
|     | Ric      | hieste di integraz | ione Rinunce page     | amenti         |                           |                       |                   |                         |                         |                    |
|     |          |                    |                       |                |                           |                       |                   |                         |                         |                    |
|     |          |                    |                       |                |                           |                       |                   |                         |                         |                    |
|     |          | Pagina 1 di 1      | Registrazioni dalla 1 | alla 1 di 1    |                           |                       |                   |                         |                         |                    |
|     |          |                    |                       |                | Elenc                     | co richieste di integ | razioni pagamenti |                         |                         |                    |
|     |          | Beneficiario       | Nr. protocollo        | ld domanda     | Fase attuazione           | Protocollo PA         | Data invio PA     | Protocollo beneficiario | Data invio beneficiario | In carico a        |
|     | Vedi     | XXXXXXX            | CR-17617-2013         | 11/447         | RENDICONTAZIONE           | CR-16182-2014         | 08/05/2014 17:17  | CR-17218-2014           | 16/05/2014 14:57        | 12 - Iter concluso |
|     |          |                    |                       |                |                           |                       |                   |                         |                         |                    |

Figura 7.7 - Sezione richieste di integrazioni pagamenti

Selezionando il link "<u>Modifica</u>" si visualizza la comunicazione pervenuta, dove è possibile inserire il testo di risposta nel campo '**note beneficiario**' e caricare l'eventuale documentazione richiesta.

| Con la presente, si comunica che |         |   |
|----------------------------------|---------|---|
| Note beneficiario                |         | ^ |
|                                  |         | ~ |
| 2                                | Storlia |   |

Figura 7.8 - Form comunicazione di integrazione pagamenti

La procedura propone le seguenti funzionalità:

"Salva": per salvare la comunicazione e inviarla in un secondo momento;

"Salva e invia alla PA": per inviare la comunicazione alla PA;

"Torna": per visualizzare la schermata iniziale della sezione.

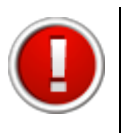

Si ricorda che selezionando il pulsante "**Salva e invia alla PA**" i dati della comunicazione sono bloccati e non più modificabili.

Per allegare la documentazione – file .pdf di dimensioni non superiore a 20 Mb - selezionare il pulsante "**Sfoglia**", scegliere il file e cliccare "**Salva**".

I file caricati sono elencati nella tabella DOCUMENTI CARICATI, dove è possibile eliminarli con il tasto "**Cancella**".

| Pagina 1 di 1 Registrazioni dalla 1 alla 1 di 1 |                            |                  |              |  |  |
|-------------------------------------------------|----------------------------|------------------|--------------|--|--|
| Documenti caricati                              |                            |                  |              |  |  |
|                                                 | Documento                  | Caricato il:     | Caricato da: |  |  |
| Cancella                                        | Contratto Fornitore XX.pdf | 17/04/2013 14:08 |              |  |  |

Figura 7.9 - Documenti caricati

### 7.3. Rinunce progettuali

La procedura permette di inviare la richiesta di rinuncia al progetto dalla **SEZIONE COMUNICAZIONI ISTRUTTORIA.** 

Per accedere alla macrosezione selezionare dal menu principale il pulsante "COMUNICAZIONI ISTRUTTORIA" e selezionare il pulsante "**Rinunce progettuali**" per visualizzare l'elenco delle ordinanze per cui è stata presentata una domanda di contributo.

| Utenti [0]                                                         | [sei in: Sezione comun<br>Richieste di integr | icazioni istruttoria » Ordinanze)<br>azione Rinunce progettuali Rinunce progettuali parziali Rinunce pagamenti contestuali             |                  |                  |
|--------------------------------------------------------------------|-----------------------------------------------|----------------------------------------------------------------------------------------------------|------------------|------------------|
| Documentazione [1]                                                 | Pagina 1 di 1                                 | Registrazioni dalla 1 alla 3 di 3                                                                                                    |                  |                  |
| Istanza preliminare Ord. 131 [2]                                   |                                               | Titolo                                                                                                    | Data avvio       | Data termine     |
| Presentazione [3] COMUNICAZIONI ISTRUTTORIA [4] Pagamenti [5]      | <u>Vedi elenco rinunce</u>                    | Ordinanza n. 109/2013, come modificata dall'ordinanza 128/2013 - Tipologia 3 - Acquisizione di servizi di ricerca e<br>sperimentazione | 29/10/2013 10:00 | 13/11/2013 17:00 |
| Comunicazioni pagamenti [6] Danno economico diretto [7] Logout [8] | Vedi elenco rinunce                           | Ordinanza n.109/2013, come modificata dall'ordinanza 128/2013, Ricerca - Tipologia 1 - Progetti di ricerca e sviluppo delle PMI        | 03/12/2013 10:00 | 19/12/2015 17:00 |

Figura 7.10 - Sezione Rinunce progettuali

Selezionando il link "<u>Vedi elenco rinunce</u>" si visualizza la tabella ELENCO PROGETTI, contenente le richieste di contributo presentate alla Pubblica Amministrazione per i quali è possibile chiedere la rinuncia al contributo.

Al primo accesso si visualizza la funzionalità "**Crea rinuncia**" da utilizzare per creare la rinuncia alla richiesta di contributo presentata.

Dopo aver creato la rinuncia la funzionalità "<u>Crea rinuncia</u>" si modifica in "**Compila rinuncia**" che potrà essere utilizzata per accedere alla rinuncia precedentemente creata.

|                              | ELENCO PROG                                | \$ETTI                     |                 |            |       |
|------------------------------|--------------------------------------------|----------------------------|-----------------|------------|-------|
| el in: Sezione comunicazioni | istruttoria » Ordinanze » Elenco progetti] |                            |                 |            |       |
| Rinunce progettuali          |                                            |                            |                 |            |       |
| Pagina 1 di 1 Registra       | zioni dalla 1 alla 1 di 1                  |                            |                 |            |       |
|                              | Elenco                                     | progetti                   |                 |            |       |
|                              | Elenco<br>Beneficiario                     | progetti<br>Nr. protocollo | Data protocolio | ld domanda | State |

Figura 7.11 - Dettaglio sezione rinunce progettuali

Selezionando il link "<u>Crea rinuncia</u>" la procedura propone la videata per caricare il documento di rinuncia .pdf, che deve essere firmato digitalmente.

Per allegare il file .p7m selezionare il pulsante "**Sfoglia**", scegliere il file e cliccare "**Salva**".

Il file caricato viene visualizzato nella tabella DOCUMENTO CARICATO, dove è possibile eliminarlo con il tasto "**Cancella**".

| 5               | Documento caricato                                                    |
|-----------------|-----------------------------------------------------------------------|
|                 | Documento                                                             |
| <u>Cancella</u> | pdf-richiesta-erogazione-firmato-ca46c1b9512a7a8315fa3c5a946e8265.p7m |

Figura 7.12 - Tabella caricamento documento

Selezionare la funzionalità **"Invia alla PA**" per inviare il documento di rinuncia oppure cliccare il pulsante **"Torna**" se si desidera inviare il documento in un secondo momento.

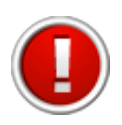

Selezionando il pulsante "**Invia alla PA**" la trasmissione del documento è definitiva e non più modificabile.

|                                                | RICHIESTA DI RINUNCIA                                                |
|------------------------------------------------|----------------------------------------------------------------------|
| i in: Sezione comunicazioni istruttoria        | » <u>Ordinanze</u> » <u>Elenco progetti</u> » Richiesta di rinuncia] |
| RINUNCIA                                       |                                                                      |
| Documento firmato digitalmente                 | Sfoglia                                                              |
| Salva<br>Invia alla PA                         |                                                                      |
| Torna                                          |                                                                      |
|                                                |                                                                      |
|                                                |                                                                      |
| Pagina 1 di 1 Registrazioni dalla 1            | 1 alla 1 di 1                                                        |
| Pagina 1 di 1 Registrazioni dalla 1            | 1 alla 1 di 1<br>Documento caricato                                  |
| Pagina 1 di 1 Registrazioni dalla <sup>·</sup> | I alla 1 di 1<br>Documento caricato<br>Documento                     |

Figura 7.13 - Form comunicazione di rinuncia

La colonna "Stato" mette in evidenza lo stato della rinuncia:

- in Lavorazione: se la rinuncia non è stata inviata alla PA;
- Inviata alla PA: se la rinuncia è stata trasmessa alla PA;
- Validata: se la rinuncia è stata validata dalla PA.

| Elenco progetti  |              |                        |                         |                 |            |             |                 |
|------------------|--------------|------------------------|-------------------------|-----------------|------------|-------------|-----------------|
|                  | Beneficiario | Nr. protocollo domanda | Nr. protocollo rinuncia | Data protocollo | ld domanda | Posizione   | Stato           |
| Compila rinuncia | XXX          | PG-012345-2013         | PG-98765-2013           | 16/12/2013      | 1/123      | Istruttoria | Inviata alla PA |

Figura 7.14 - Elenco progetti con rinuncia

### 8. ASSISTENZA

Per ricevere assistenza tecnica in fase di compilazione e trasmissione della domanda di pagamento è possibile rivolgersi ai seguenti recapiti:

#### Help desk Sfinge

Numero verde 800 969817 - da telefono fisso Telefono 051 0701172 - da cellulare Orario: 9.00 – 13.00 e 14.00 – 18.00 dal lunedì al venerdì

E-mail mediante form dedicato all'interno dell'applicativo Sfinge, selezionando il link <u>Richiedi assistenza</u>